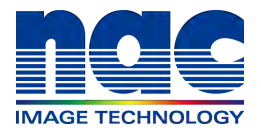

# MEMRECAM Q1m/Q1v HXLink install Supplemental User's Manual Model ST-822

This book is a manual about an installation procedure of HXLink before using Q1m/Q1v.

APRIL 2015

# PC Settings

Have the user with Windows Administrators authorization log in. Connect the powered up HUB or camera to the LAN port used for camera control. This manual describes the setting method for Windows7.

#### PC IP Address Settings

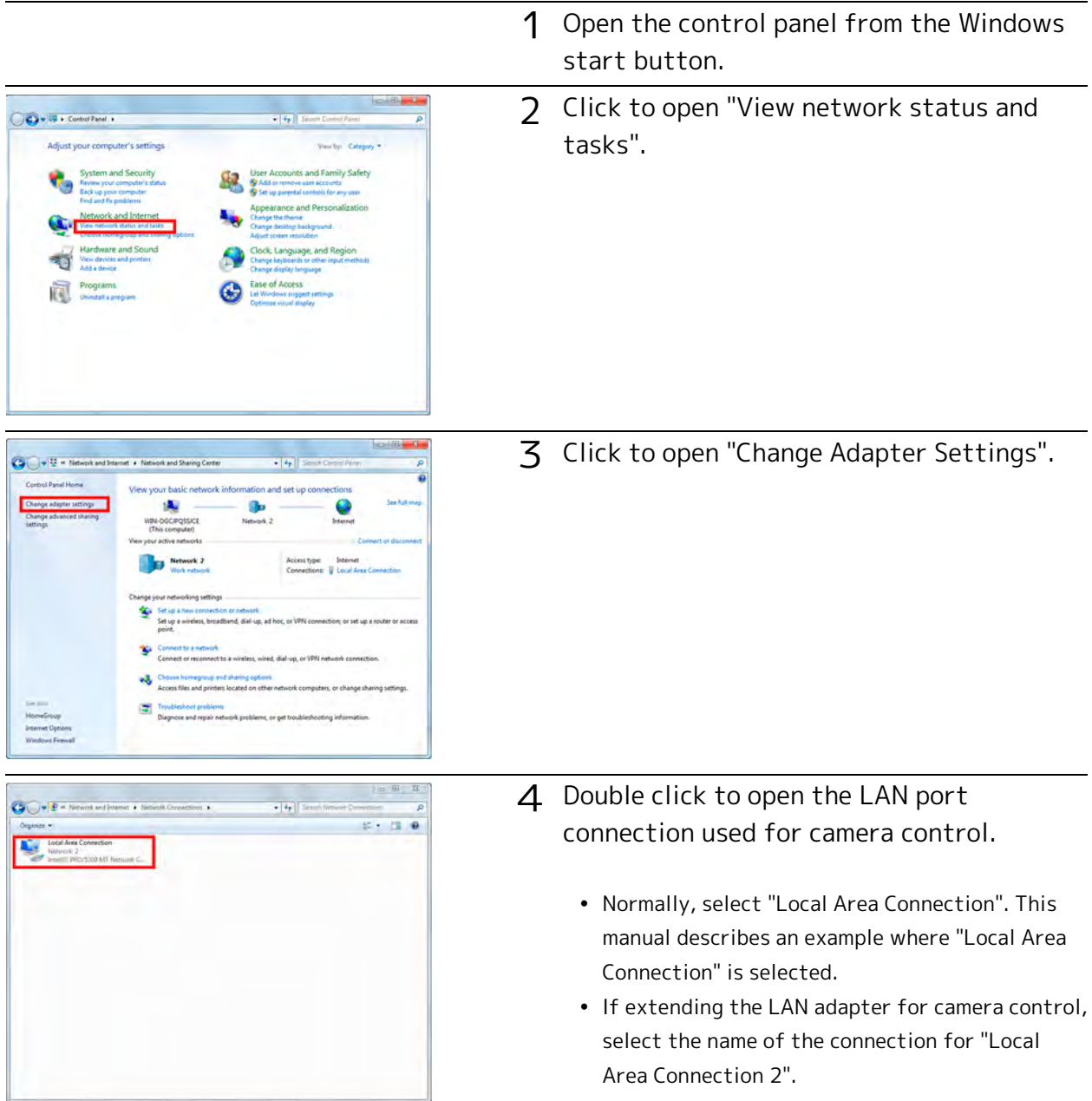

| -                 |                                   |
|-------------------|-----------------------------------|
| Connection        |                                   |
| IPv4 Connectivity | n Internet                        |
| IPv6 Connectivity | No Internet access                |
| Media States      | Enabled                           |
| Duration:         | 00:04:38                          |
| Speed:<br>Detais  | 1.0 Gbps                          |
|                   |                                   |
| ctivity           |                                   |
| uctivity          | Sent — 🙀 — Received               |
| Bytes:            | Sent — Received<br>6,539   23,950 |

5 Click "Properties" in the "Local Area Connection Status" window to open the "Properties" window for the local area connection.

6 Select "Internet Protocol Version 4 (TCP/IPv4)" in the items under the "This Connection Uses the Following Items" in "Local Area Connection Properties", and then click on "Properties" immediately under that to open the window for "Internet Protocol Version 4 (TCP/IPv4) Properties".

| tworking                                                                                                    |                                                                                                    |
|----------------------------------------------------------------------------------------------------|----------------------------------------------------------------------------------------------------|
| onnect using:                                                                                                    |                                                                                                    |
| Meel(R) PRO/1000 MT                                                                                                    | Network Connection                                                                                                    |
| his connection uses the folio                                                                                                    | Configure.                                                                                                    |
| Clert for Mcrosoft N                                                                                                    | letworks                                                                                                    |
| Gos Packet Schedu     File and Printer Shart                                                                                                    | Jer<br>ing for Mansaft Networks                                                                                                    |
| L Internet Destand Var                                                                                                    |                                                                                                    |
| <ul> <li>A statistic riceboos ver</li> </ul>                                                                                                    | rsion 6 (TCP/IPy6)                                                                                                    |
| 🖄 🕂 İstemel Photocol Ver                                                                                                    | rsion 6 (TCP/IPv6)                                                                                                    |
|                                                                                                    | Boon 5 (TCP/(Pv5)<br>Boot 4 (TCP/(Pv4)<br>Uscovery Mapper I/O Driver<br>Discovery Responder                                                                                                    |
| <ul> <li>✓ ▲ Internet Protocol Ver</li> <li>✓ → Link-Layer Topology</li> <li>✓ → Link-Layer Topology</li> </ul>                                                                           | non S (TCP/IPv5)<br>non4 (TCP/IPv4)<br>Uscovery Mapper I/O Driver<br>Dacovery Responder                                                                                                    |
| <ul> <li>✓ Line Protocol Ver</li> <li>✓ Link Layer Topology</li> <li>✓ Link Layer Topology</li> <li>instal.</li> </ul>                                                                    | ann 5 (TCP/IPv6)<br>and 4 (TCP/IPv6)<br>Oscovery Mapper I/O Driver<br>Discovery Responder<br>Unersal Properties                                                                                                    |
|                                                                                                    | tion 5 (TCP/IPV5)<br>tion 4 (TCP/IPV5)<br>Discovery Mapper I/O Driver<br>Discovery Responder<br>Univisial<br>Propeties                                                                                                    |
| Eterne Protocol Ver     Errik-Layer Topology     Errik-Layer Topology     Errik-Layer Topology     Install     Description     Transmission Control Proto     across diverse interconnect | teon 6 (TCP/IPV6)<br>teon 4 (TCP/IPV6)<br>Discovery Mapper I/O Driver<br>Discovery Responder<br>Discovery Responder<br>Discovery Responder<br>Discovery Responder<br>Discovery Responder<br>Discovery Responder<br>Discovery Responder<br>Properties<br>Col/Internet Protocol. The default<br>I that provides communication<br>ted networks. |

| net Protocol version 4 (TCP/IPv4) Properties                                                                                                    |                                                                                                    | 7 | As shown in the figure on the right, set the                |
|----------------------------------------------------------------------------------------------------|----------------------------------------------------------------------------------------------------|---|-------------------------------------------------------------|
| Alternate Configuration                                                                                                    |                                                                                                    | , | ,                                                           |
| (ou can get IP settings assigned automatically if your network supports<br>his capability. Otherwise, you need to ask your network administrator<br>for the appropriate IP settings.                                                                                                    |                                                                                                    |   | PC IP address to 172.21.80.1 and set the                    |
| Obtain an IP address automatically                                                                                                    |                                                                                                    |   |                                                             |
| O Use the following IP address:                                                                                                    |                                                                                                    |   | subnet mask to 255.255.0.0.                                 |
| D address:                                                                                                    |                                                                                                    |   |                                                             |
| Subod maile                                                                                                    |                                                                                                    |   |                                                             |
| Default paravay:                                                                                                    |                                                                                                    |   |                                                             |
| Obtain DNS server address automatically                                                                                                    |                                                                                                    |   | <ul> <li>Click OK for "Internet Protocol (TCP/IF</li> </ul> |
| C Use the following DNS server addresses:                                                                                                    |                                                                                                    |   |                                                             |
| Preferred DNS serves                                                                                                    |                                                                                                    |   | Properties", and then click OK for the "Loca                |
| Atomice Did surver                                                                                                    |                                                                                                    |   |                                                             |
| Weldate settings upon exit Advanced                                                                                                    |                                                                                                    |   | Area Connection Properties" to confirm th                   |
|                                                                                                    |                                                                                                    |   |                                                             |
| OK Cancel                                                                                                    |                                                                                                    |   | settings. Close the "Local Area Connectio                   |
| ,                                                                                                    |                                                                                                    |   |                                                             |
|                                                                                                    | *                                                                                                    |   | Status" window.                                             |
|                                                                                                    |                                                                                                    | D |                                                             |
| Internet Protocol Version 4 (TCP/II                                                                                                    | Pv4) Properties                                                                                                    |   |                                                             |
|                                                                                                    |                                                                                                    |   |                                                             |
| [ married]                                                                                                    |                                                                                                    | 7 |                                                             |
| General                                                                                                    |                                                                                                    | ] |                                                             |
| General<br>You can get IP settings assigned                                                                                                    | automatically if your network supports                                                                                                    |   |                                                             |
| General<br>You can get IP settings assigned<br>this capability. Otherwise, you ne                                                                                                    | automatically if your network supports<br>ted to ask your network administrator                                                                                                    |   |                                                             |
| General<br>You can get IP settings assigned<br>this capability. Otherwise, you ne<br>for the appropriate IP settings.                                                                                                    | automatically if your network supports<br>sed to ask your network administrator                                                                                                    |   |                                                             |
| General<br>You can get IP settings assigned<br>this capability. Otherwise, you ne<br>for the appropriate IP settings.                                                                                                    | automatically if your network supports<br>eed to ask your network administrator                                                                                                    |   |                                                             |
| General<br>You can get IP settings assigned<br>this capability. Otherwise, you ne<br>for the appropriate IP settings.<br>Obtain an IP address autom                                                                                                    | automatically if your network supports<br>ted to ask your network administrator<br>atically                                                                                                    |   |                                                             |
| General<br>You can get IP settings assigned<br>this capability. Otherwise, you ne<br>for the appropriate IP settings.<br>Obtain an IP address autom<br>Outain an IP address autom                                                                                                    | automatically if your network supports<br>ted to ask your network administrator<br>atically                                                                                                    |   |                                                             |
| General<br>You can get IP settings assigned<br>this capability. Otherwise, you ne<br>for the appropriate IP settings.<br>Obtain an IP address autom<br>@ Use the following IP address<br>IP address:                                                                                                    | automatically if your network supports<br>seed to ask your network administrator<br>atically<br>172 , 21 , 80 , 1                                                                                       |   |                                                             |
| General<br>You can get IP settings assigned<br>this capability. Otherwise, you ne<br>for the appropriate IP settings.<br>Obtain an IP address autom<br>Obtain an IP address autom<br>Use the following IP address<br>IP address:<br>Subnet mask:                                                                                                    | automatically if your network supports<br>seed to ask your network administrator<br>atically<br>st<br>172 , 21 , 80 , 1<br>255 , 255 , 0 , 0                                                            |   |                                                             |
| General<br>You can get IP settings assigned<br>this capability. Otherwise, you ne<br>for the appropriate IP settings.<br>Obtain an IP address autom<br>Use the following IP address<br>IP address:<br>Subnet mask:                                                                                                    | automatically if your network supports<br>seed to ask your network administrator<br>atically<br>172 . 21 . 80 . 1<br>255 . 255 . 0 . 0                                                                  |   |                                                             |
| General<br>You can get IP settings assigned<br>this capability. Otherwise, you ne<br>for the appropriate IP settings.<br>Obtain an IP address autom<br>Obtain an IP address autom<br>Use the following IP address<br>IP address:<br>Subnet mask:<br>Default gateway:                                                                                   | automatically if your network supports<br>seed to ask your network administrator<br>atcally<br>5:<br>172 . 21 . 80 . 1<br>255 . 255 . 0 . 0<br>                                                         |   |                                                             |
| General<br>You can get IP settings assigned<br>this capability. Otherwise, you ne<br>for the appropriate IP settings.<br>Obtain an IP address autom<br>Obtain an IP address autom<br>Use the following IP address<br>IP address:<br>Subnet mask:<br>Default gateway:<br>Obtain DNS server address a                                                    | automatically if your network supports<br>seed to ask your network administrator<br>atcally<br>st<br>172 . 21 . 80 . 1<br>255 . 255 . 0 . 0<br><br>sutomatically                                        |   |                                                             |
| General<br>You can get IP settings assigned<br>this capability. Otherwise, you ne<br>for the appropriate IP settings.<br>Obtain an IP address autom<br>Use the following IP address<br>IP address:<br>Subnet mask:<br>Default gateway:<br>Obtain DNS server address.<br>Othan DNS server address server address.                                       | automatically if your network supports<br>ted to ask your network administrator<br>atically<br>transformatically<br>automatically<br>addresses:                                                         |   |                                                             |
| General<br>You can get IP settings assigned<br>this capability. Otherwise, you ne<br>for the appropriate IP settings.<br>Obtain an IP address autom<br>Use the following IP address<br>IP address:<br>Subnet mask:<br>Default gateway:<br>Obtain DNS server address.<br>Othan DNS server address server:                                               | automatically if your network supports<br>ted to ask your network administrator<br>atically<br>tr<br>172 , 21 , 80 , 1<br>255 , 255 , 0 , 0<br>, , , ,<br>automatically<br>rr addresses:                |   |                                                             |
| General<br>You can get IP settings assigned,<br>this capability. Otherwise, you ne<br>for the appropriate IP settings.<br>Obtain an IP address autom<br>Use the following IP address<br>IP address:<br>Subnet mask:<br>Default gateway:<br>Obtain DNS server address.<br>Use the following DNS serve<br>Preferred DNS server:<br>Alternate DNS server: | automatically if your network supports<br>seted to ask your network administrator<br>atically<br>5:<br>172 · 21 · 80 · 1<br>255 · 255 · 0 · 0<br><br>automatically<br>er addresses:                     |   |                                                             |
| General<br>You can get IP settings assigned<br>this capability. Otherwise, you ne<br>for the appropriate IP settings.<br>Obtain an IP address autom<br>Use the following IP address<br>IP address:<br>Subnet mask:<br>Default gateway:<br>Obtain DNS server address .<br>Obtain DNS server:<br>Alternate DNS server:<br>I validate settings upon exit  | automatically if your network supports<br>teed to ask your network administrator<br>atically<br>:<br>172 . 21 . 80 . 1<br>255 . 255 . 0 . 0<br><br>automatically<br>rr addresses:<br><br><br>Advanced   |   |                                                             |
| General<br>You can get IP settings assigned<br>this capability. Otherwise, you ne<br>for the appropriate IP settings.<br>Obtain an IP address autom<br>Use the following IP address<br>IP address:<br>Subnet mask:<br>Default gateway:<br>Obtain DNS server address.<br>Obtain DNS server:<br>Alternate DNS server:<br>Alternate DNS server:           | automatically if your network supports<br>teed to ask your network administrator<br>atically<br>:<br>172 . 21 . 80 . 1<br>255 . 255 . 0 . 0<br><br>automatically<br>rr addresses:<br><br><br>Advanced., |   |                                                             |

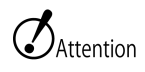

- If the PC IP address for the IP address setting is set to something other than 172.21.80.1, set the PC IP address the same as that for the camera IP address.
- At this point, communication is not possible if the PC and the camera don't have the same LAN IP address set, so in the example, the IP address for both the PC and the camera must be 172.21.\*.\* .

#### How to check the set IP address

Confirm the IP address set for the PC by performing the ipconfig command with the command prompt.

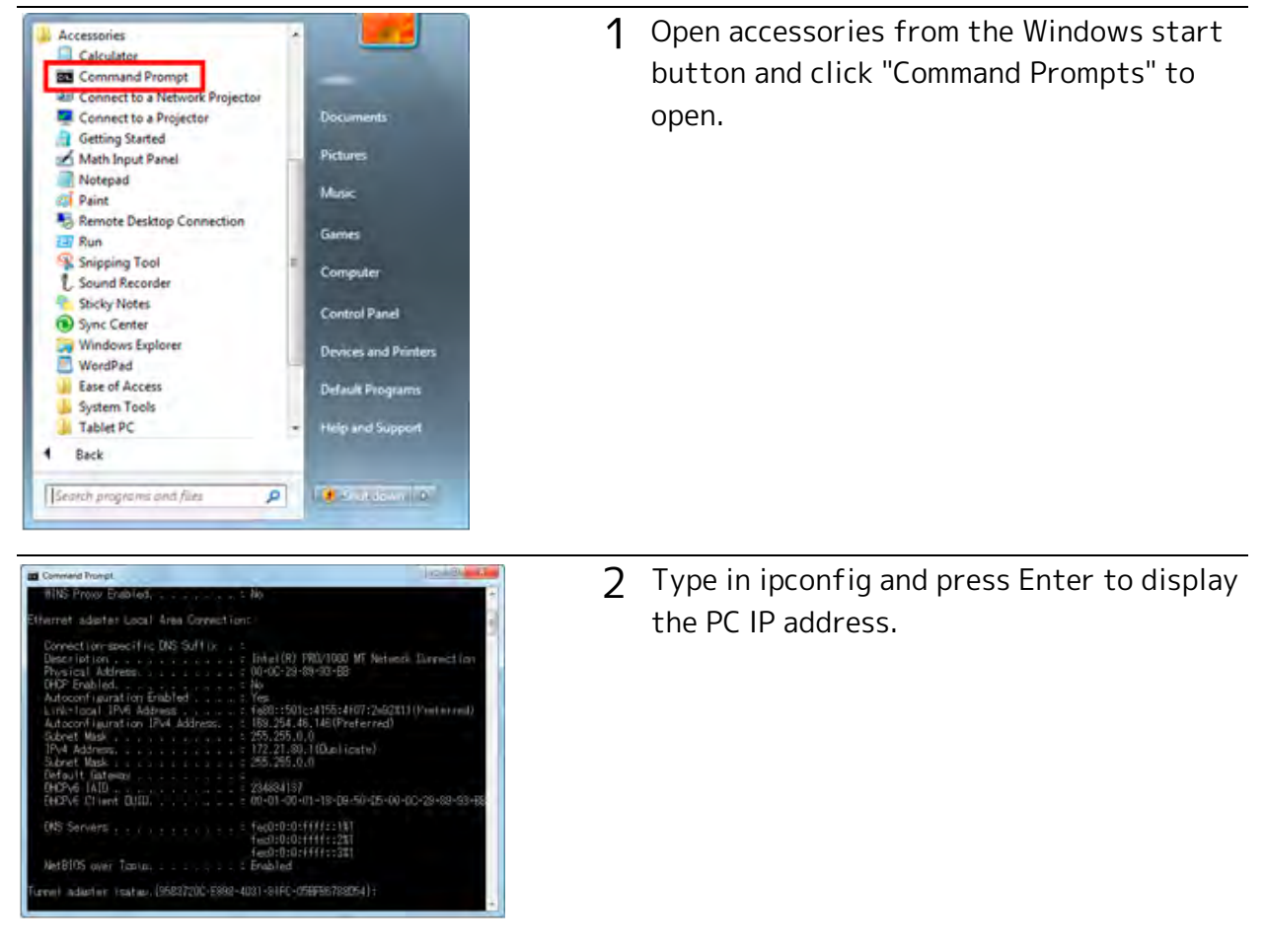

#### Disable sound device function

Disable sound function at Windows in order to stabilize Q1m/Q1v communication.

This manual describes the setting method for Windows7.

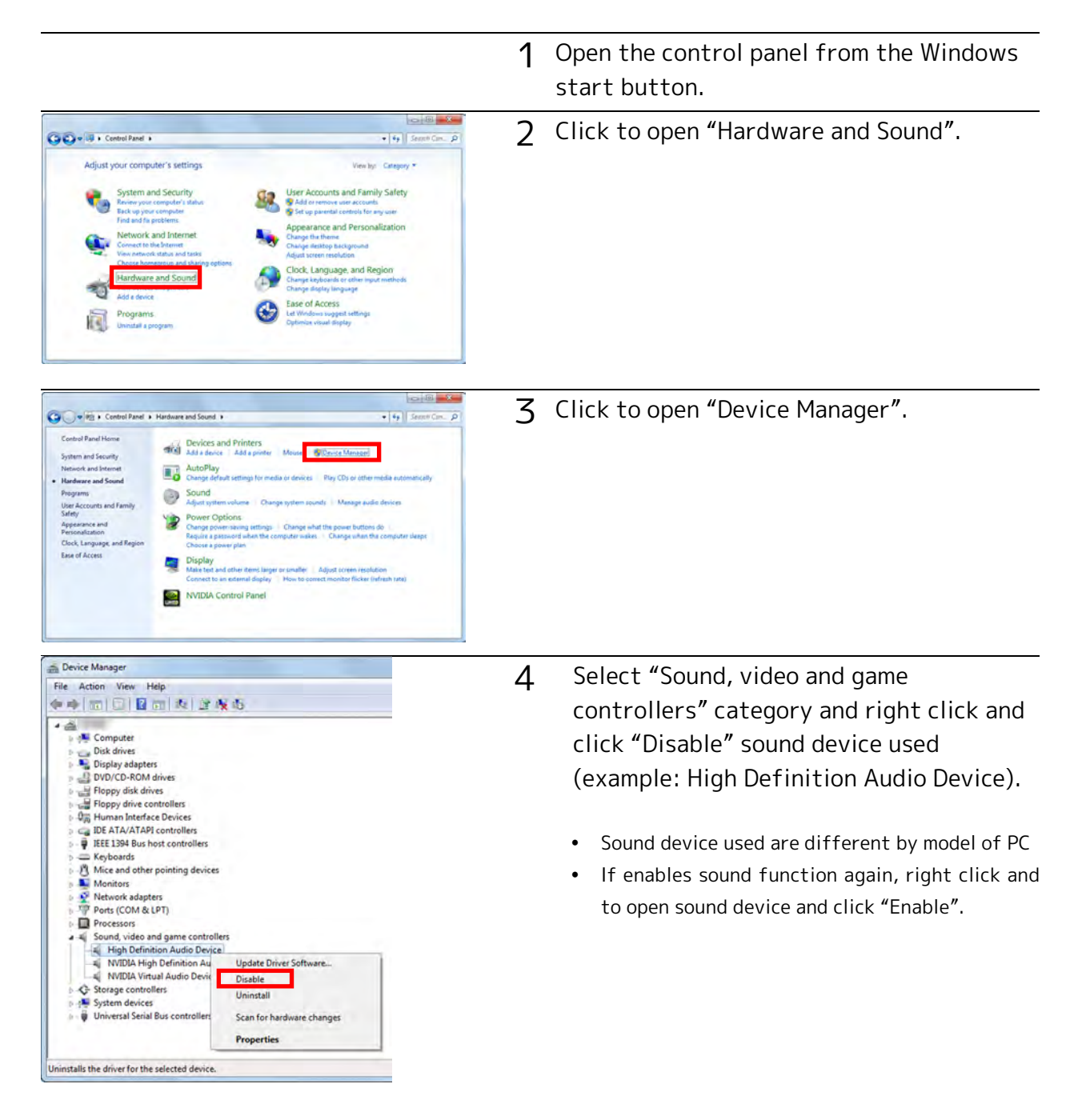

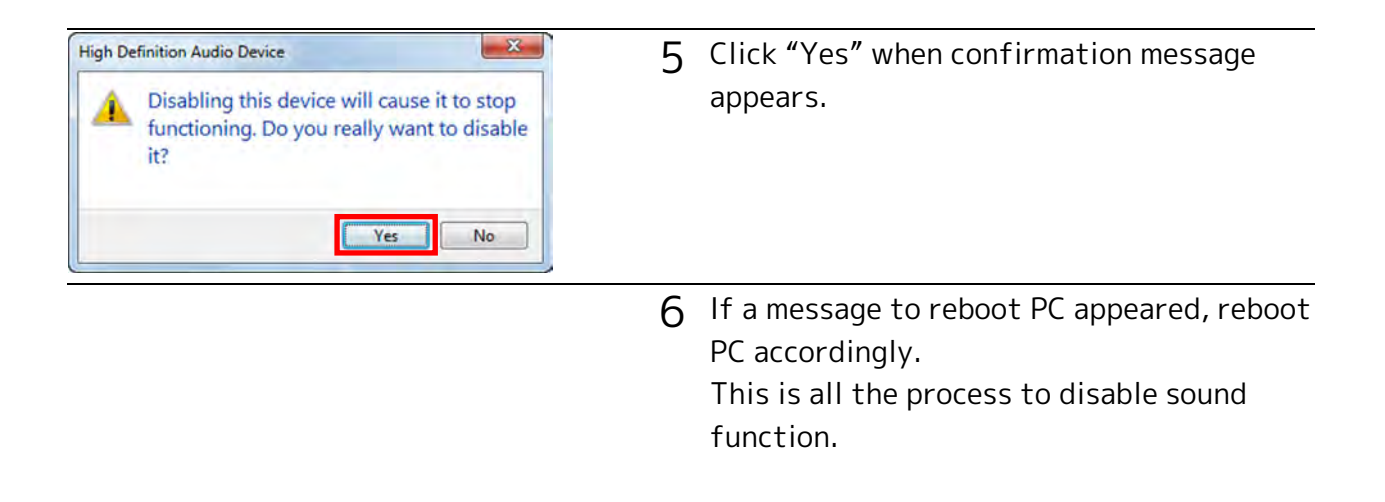

Attention • It is not necessary to disable sound function for MEMRECAM camera except Q1m/ Q1v

#### How to check the status of Sound function.

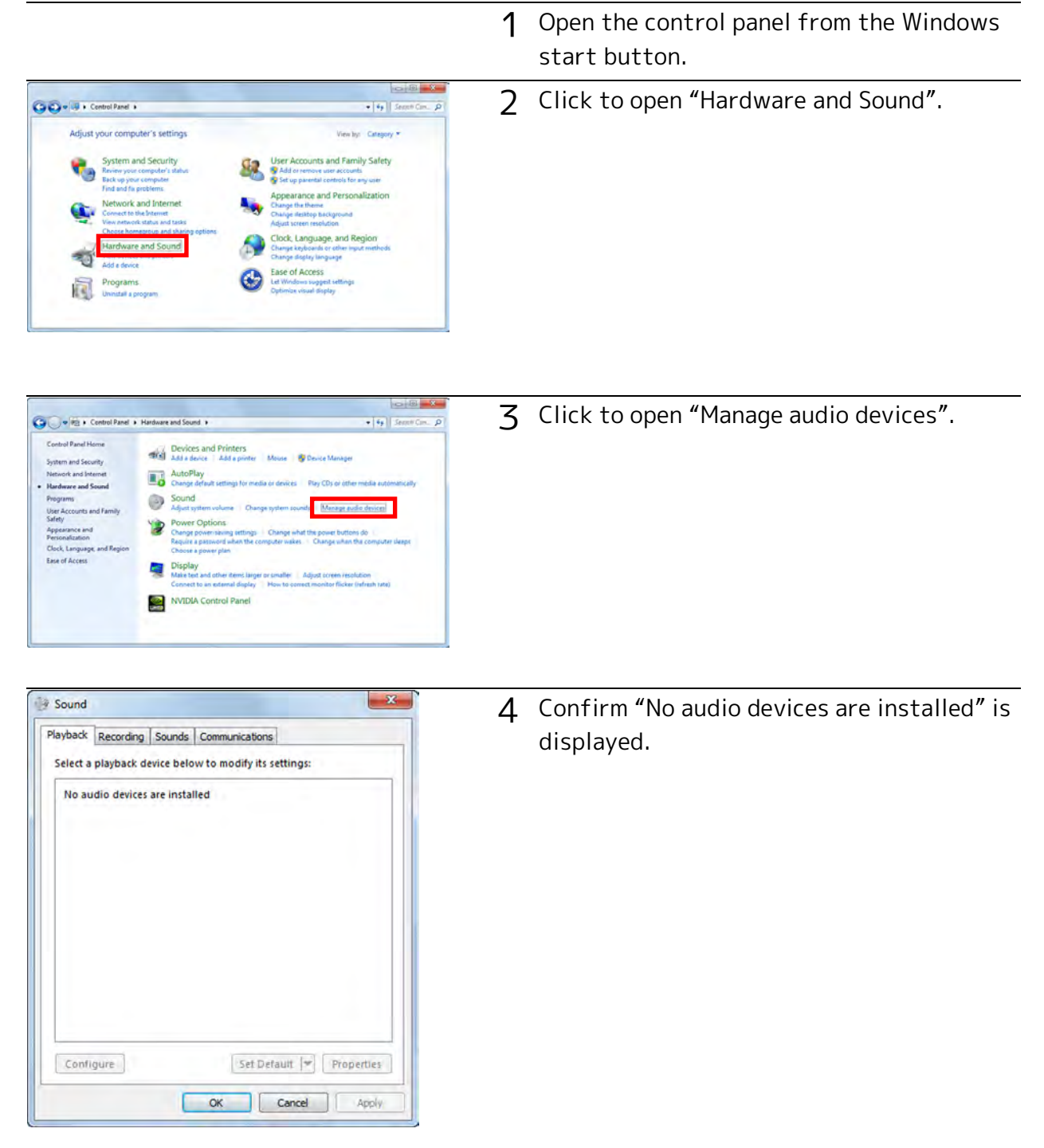

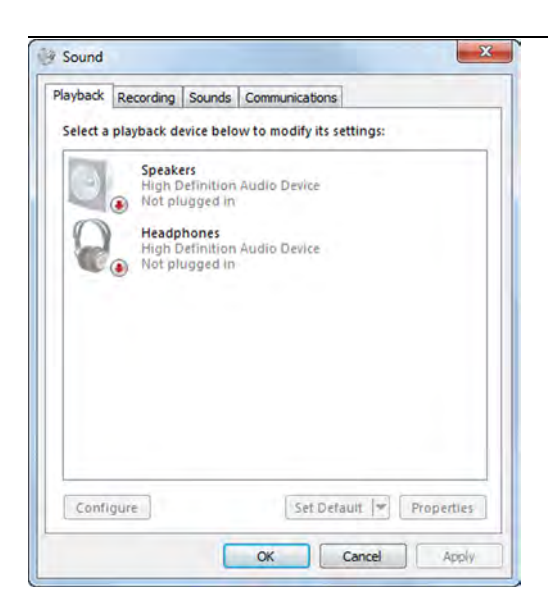

5 If sound function is still effective, the devices (example: High Definition Audio Device) is displayed.

# Installation Procedures

The following settings can be required prior to installation. Start the HXLink installation once the settings are complete.

- For using Q camera,Install GenlCam and GigE Vision Filter Driver in accordance with the environment. Confirm your windows environment prior to HXLink installation. Open "Control Panel", "all control panel items", "System", check whether 32bit/ 64bit in "System type".
- If HXLink and/or GigE Vision Filter Driver are already installed, please perform the uninstallation. Uninstallation Procedures (▶𝔅 46)
- For a TCP/IP MEMRECAM connection, "TCP/IP Network Optimization" is performed when HXLink is installed. Install to a PC connected to a LAN (Ethernet HUB) or a MEMRECAM that is turned on.

During HXLink installation, if the PC is not connected to a LAN or a MEMRECAM, you will be required to conduct "TCP/IP Network Optimization" again when the MEMRECAM is connected. Click on "TCP/IP Network Optimization" in the Windows start menu and reboot the PC after setting.

### Installation start

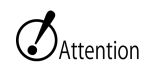

- Have an authorized user of the Windows Administrators group log on.
- Please finish all the application of the PC.

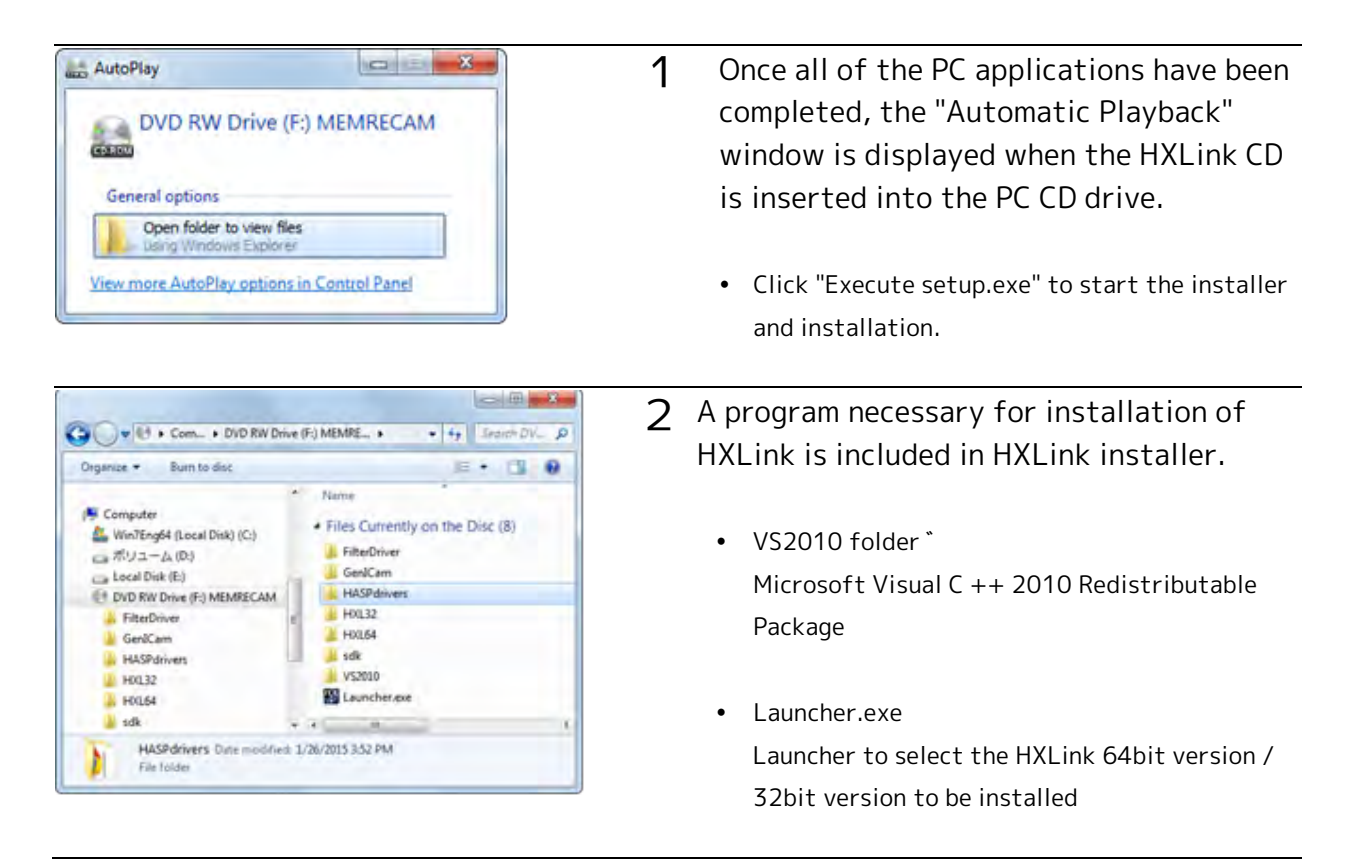

## Install Microsoft Visual C++ 2010

In VS2010 folder, there is a 32bit program installer for vcredist\_x86.exe and 64bit program installer vcredist\_x64.exe

Please run vcredist\_x86.exe only if you want to install the HXLink 32bit version, both of vcredist\_x86.exe and vcredist\_x64.exe If you are installing the HXLink 64bit version.

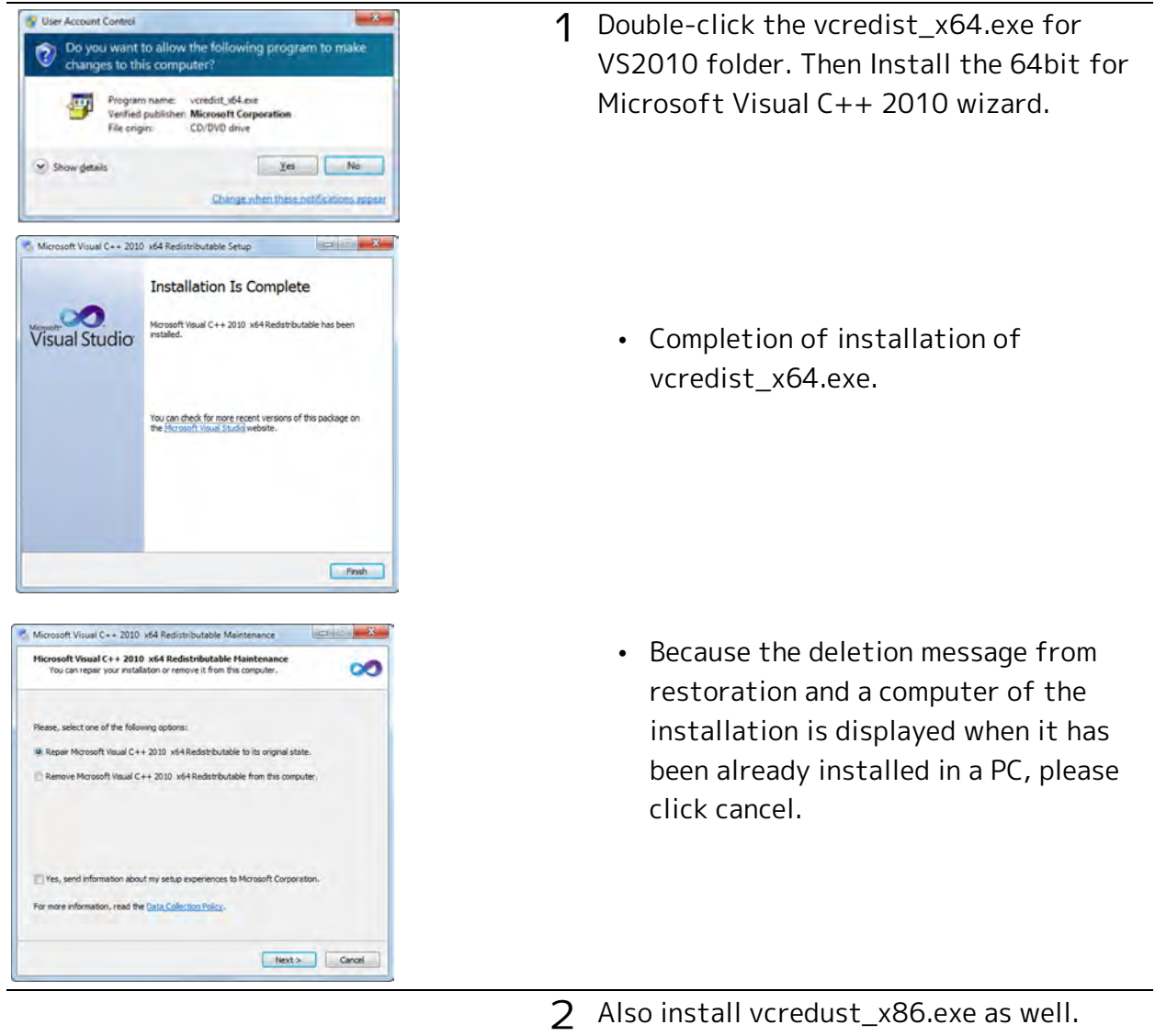

#### Lists the steps to install the HXLink 64bit version.

## Install GigE Vision Filter Driver

Attention • Installation is necessary in GigE Vision Filter Driver to use Q1m/Q1v..

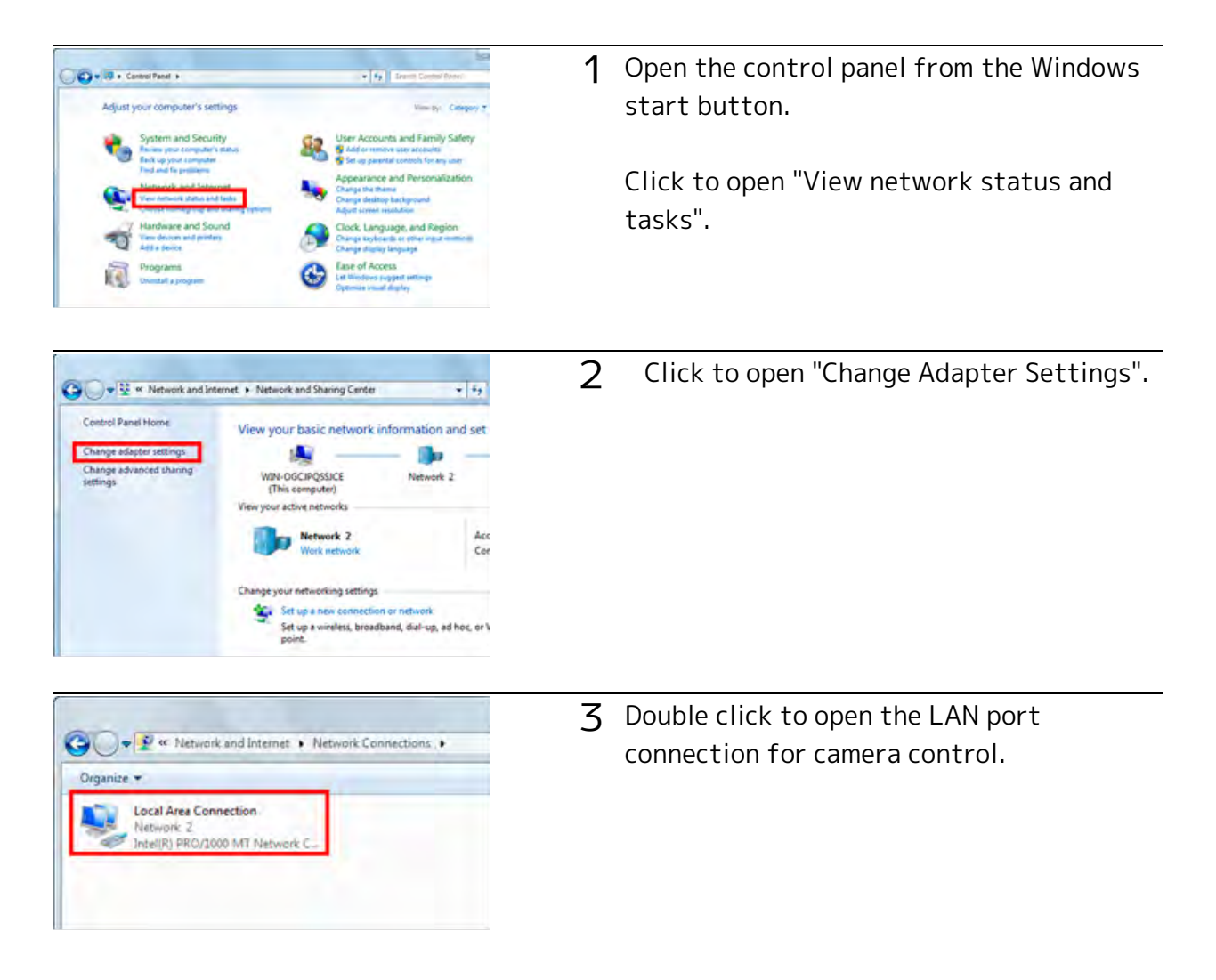

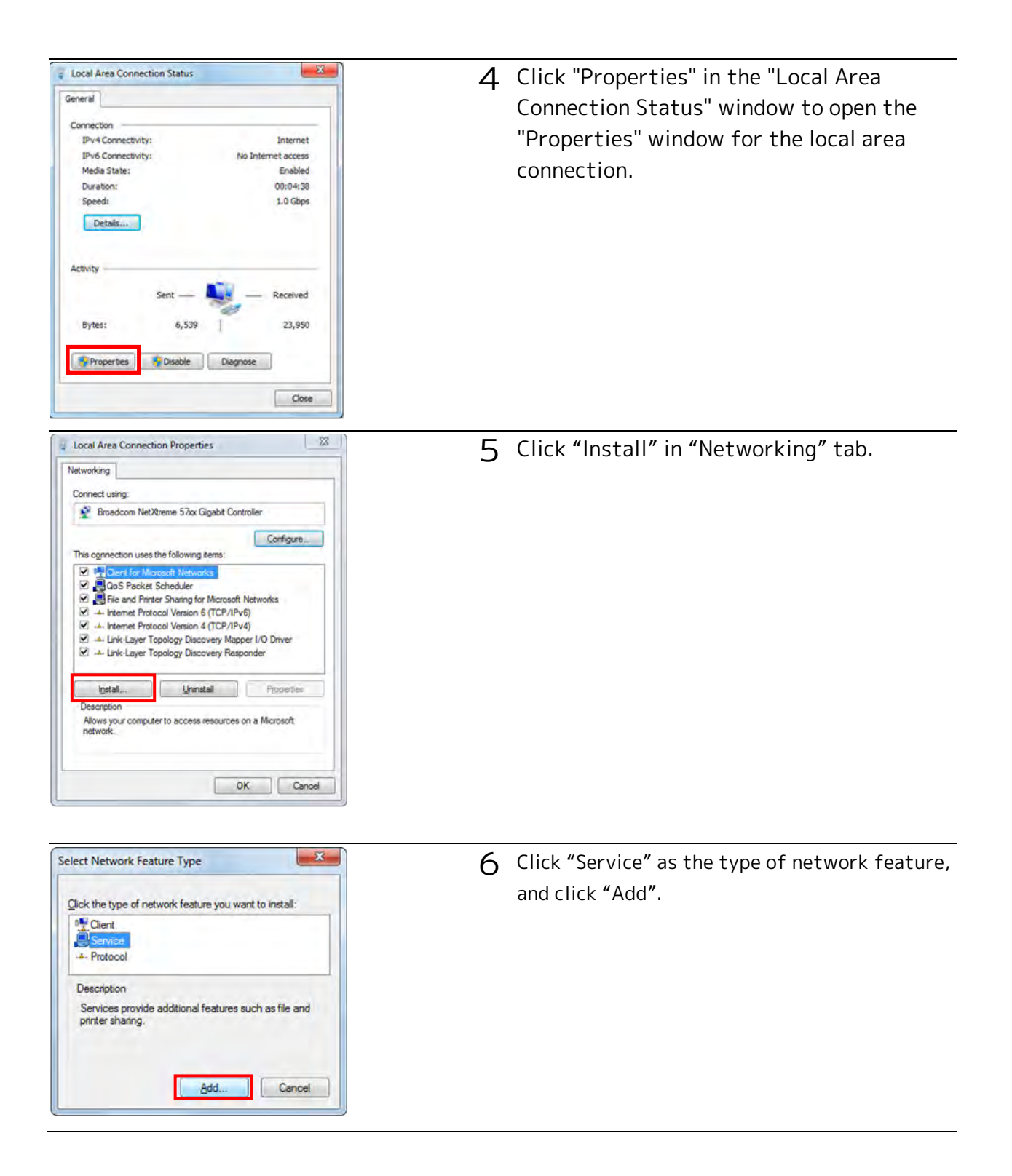

| Select Network Service                                                                                                    | 7 Click "Have Disk" to set installation disk.                                                                 |
|----------------------------------------------------------------------------------------------------|----------------------------------------------------------------------------------------------------|
| an instalation disk for this feature, click Have Disk.                                                                                                    |                                                                                                    |
| Network: Service                                                                                                    |                                                                                                    |
| Bave Date                                                                                                    |                                                                                                    |
| Install From Disk  Install From Disk  Install From Disk  Install From Disk  Install From Disk Installation disk, and then  OK  Cancel  Copy manufacturer's Hes from:  Browse  Browse                                                                                                    | 8 Click "Browse" to insert the manufacture's installation disk.                                               |
|                                                                                                    |                                                                                                    |
| Computer * Droll NV Drive (F) MIXMECAM + Fileschere *      Cognetice *     Revels to doc      Fileschere *      Previse     Previse   | <b>9</b> Open explorer and confirm the following folder in install CD according to your OS.                   |
| Deparate<br>Compared<br>Mase                                                                                                    | <ul> <li>Windows OS 32bit :GigE_FilterDriver(x86)</li> <li>Windows OS 64bit:GigE_FilterDriver(x64)</li> </ul> |
| Locate File     Locate File     Locate Fi | <b>10</b> At "File name" dialog, select "gigevflt.inf" in                                                     |
| Name         Date modified         Type           g-geperRx.init         7/1/2014 7.46 PM         Setup Information           g-geperRx.init         7/1/2014 4.23 PM         Setup Information           Desktop         Image: Setup Information         Setup Information                                                                                                    | the above folder you confirmed and click<br>"Open".                                                           |
| Libraries<br>Computer                                                                                                    |                                                                                                    |
| Network Filesone poerfit af Com<br>Files of type Setup Vriomation ("or) - Cancel                                                                                                    |                                                                                                    |

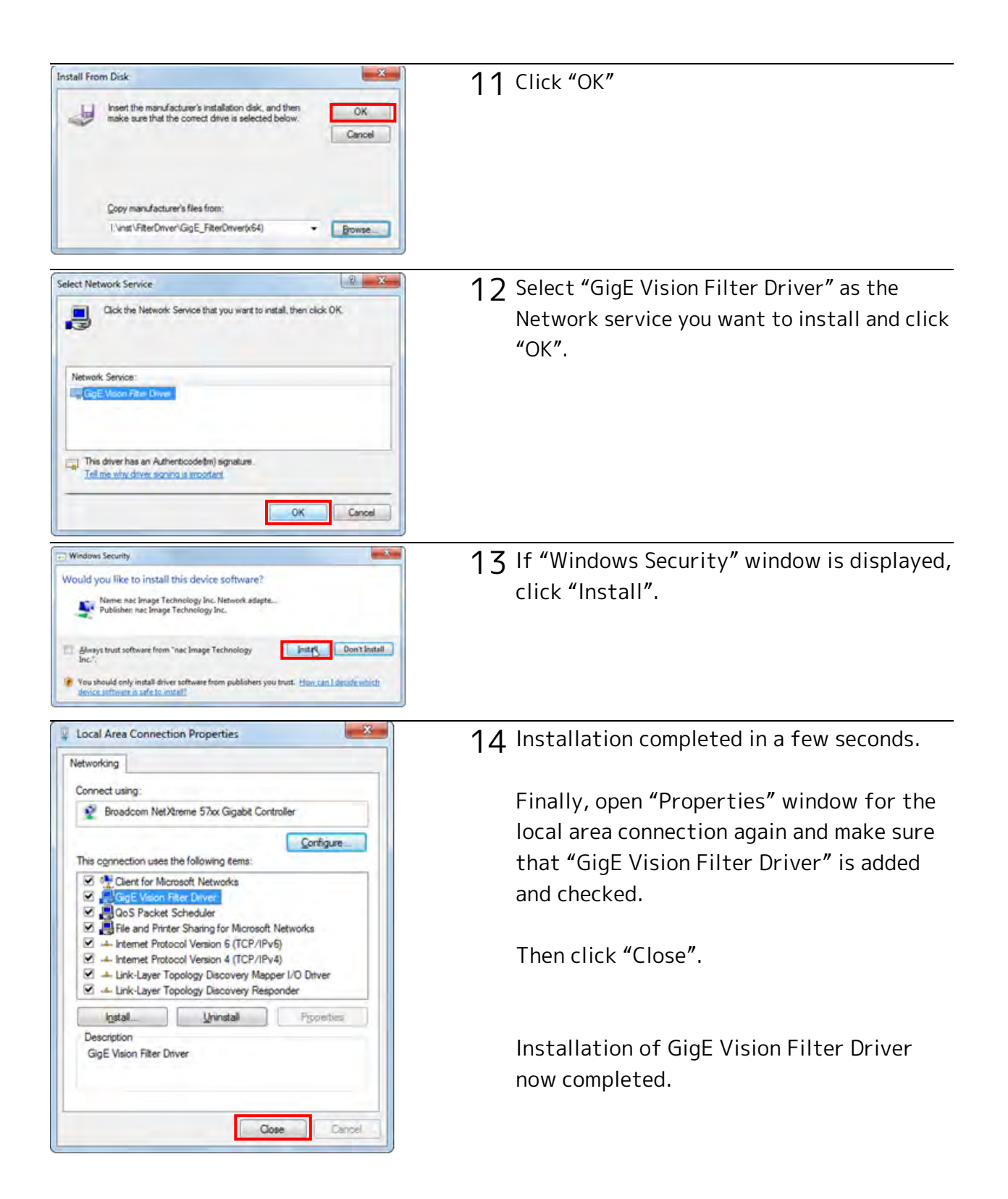

### Install HXLink Application

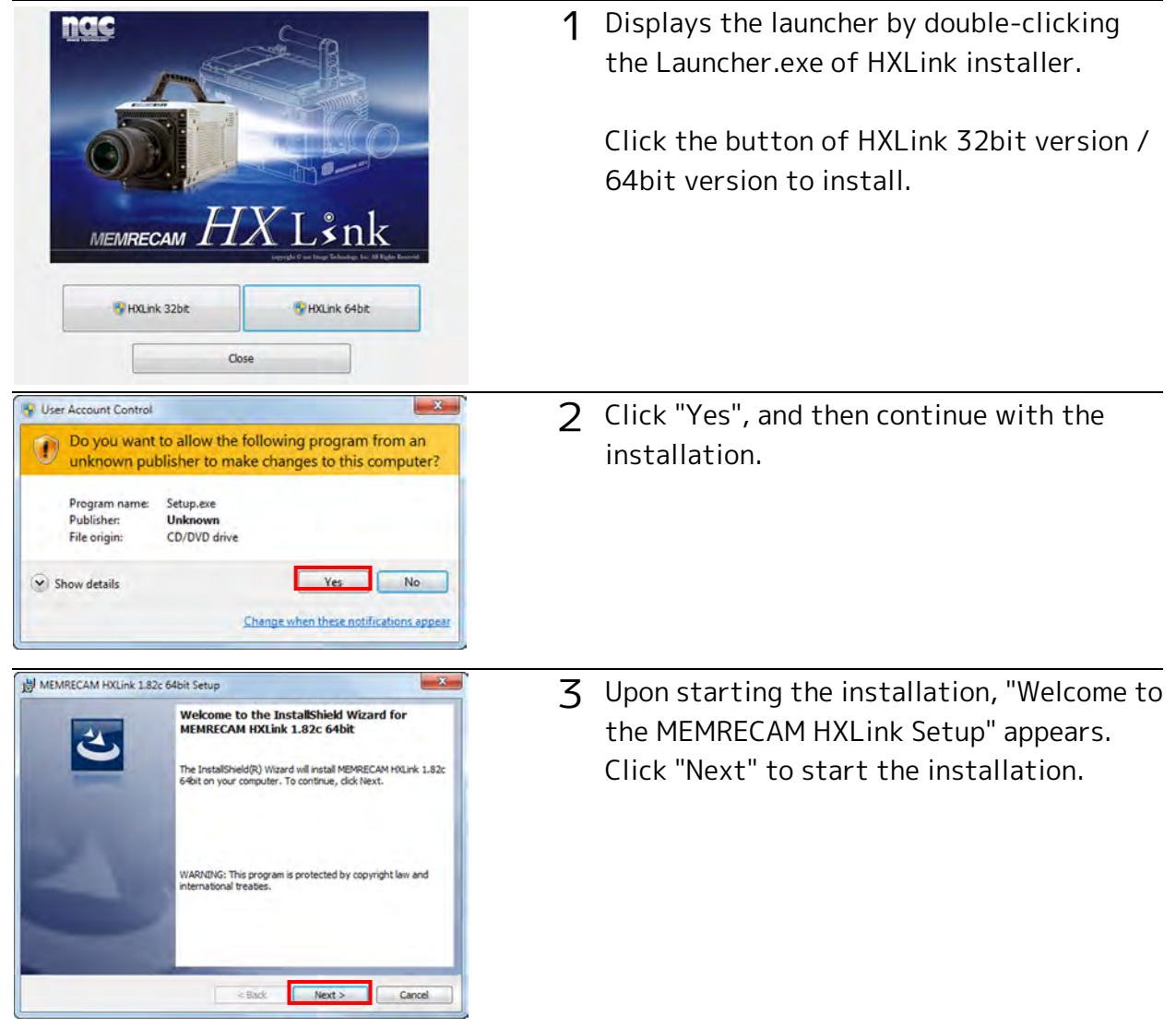

| HXLink Setup  If you use MEMRECAM Q Series, you must Install GeniCam 22.0(64bit).  Do you install GeniCam 22.20(64bit) now?  If you don't use MEMRECAM Q Series, click [No] to continue HXLink setup.  Yes No Cencel  | 4 | <ul> <li>When environment for using Q camera is<br/>not prepared, the following either warning<br/>can be displayed.</li> <li>If you do not use Q camera, click "No" and<br/>continue HXLink installation</li> </ul> |
|----------------------------------------------------------------------------------------------------|---|----------------------------------------------------------------------------------------------------|
|                                                                                                    | 5 | Case1: In 32bit OS,                                                                                                    |
|                                                                                                    |   | Click "Yes" to install GenlCam 32bit.<br>Follow the wizard instructions to finish<br>GenlCam installation and continue HXLink<br>installation.                                                                       |
| HXLink Setup  If you use MEMRECAM Q Series, you must uninstall GenlCam 2.2.0(32bit). Da you abort HXLink setup? If you don't use MEMRECAM Q Series, click [No] to continue HXLink setup.  Yes No                      | 6 | Case2: In 64bit OS,<br>GenlCam 32bit is unusable. Click "Yes" to<br>stop HXLink installation and uninstall<br>GenlCam 32bit.Refer to 2-24 for details of<br>uninstallation GenlCam.                                  |
| HXLink Setup  If you use MEMRECAM Q Series, you must Install GenICam 2.2.0(64bit).  Do you install GenICam 2.2.0(64bit) now?  If you don't use MEMRECAM Q Series, click [No] to continue HXLink setup.  Yes No Cancel | 7 | Case3: In 64bit OS,<br>Click "Yes" to install GenlCam 64bit.Follow<br>the wizard instructions to finish GenlCam<br>installation and continue HXLink<br>installation.                                                 |

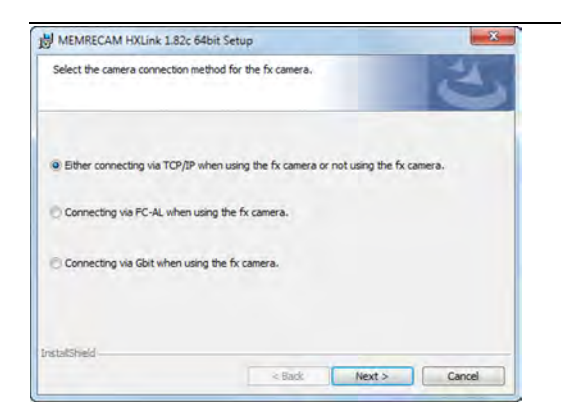

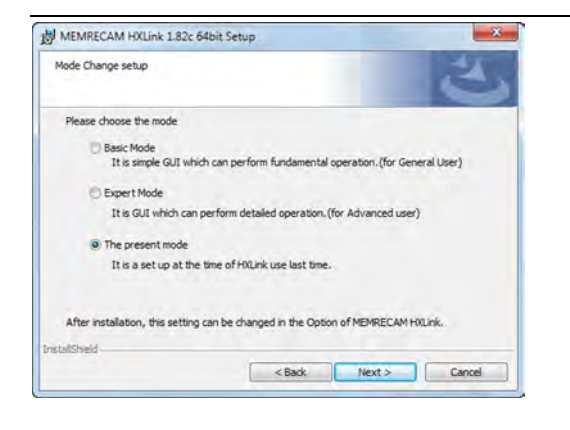

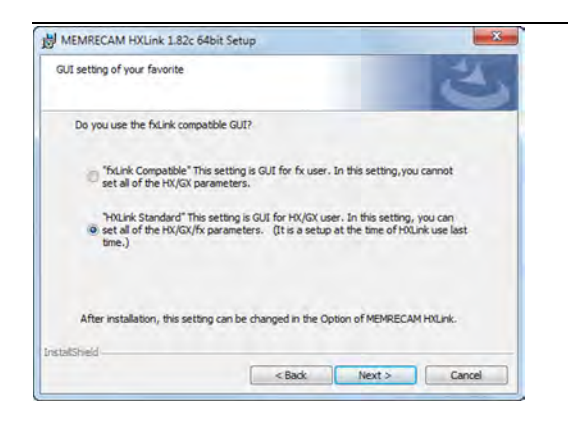

- 8 Set the fx camera connection method. If not using an fx camera, or if using a TCP/IP connection, simply click "Next".
  - If using an fx camera with an FC-AL connection, select "Use fx Camera with an FC-AL Connection" and click "Next".
  - If using an fx camera with a Gbit connection, select "Use fx Camera with Gbit Connection" and click "Next".

#### **9** Select an HXLink GUI.

- Basic Mode It is a simple GUI that can be basic operation.
- Expert Mode This is a GUI that can be detailed setting.
- The present mode
   Use the previous settings of re-installation.
   %This is not displayed by the first installation.

**10** Select an fxLink compatible GUI.

- fxLink Compatible GUI corresponding to the fx camera. All of the HX/GX/fx/Q camera functions cannot be used.
- HXLink Standard All of the HX/GX/fx/Q camera functions can be used.

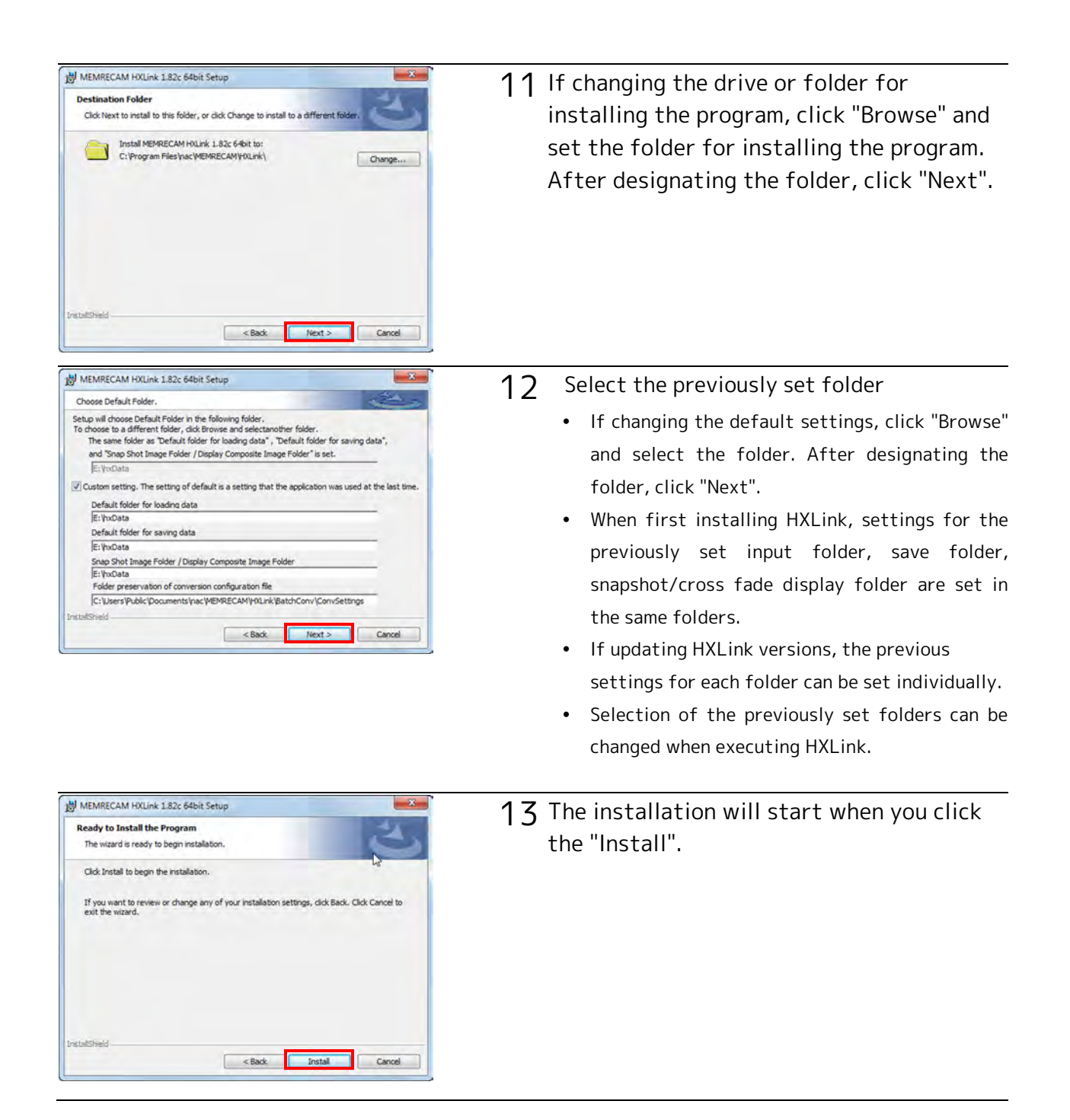

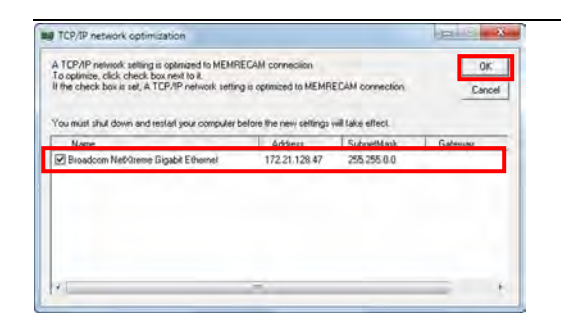

#### 14 This performs "TCP IP Network Optimization"

- If using an Q1m/Q1v, HX, GX or an fx camera connection, check the network and click OK.
- If using only the fx camera FC-AL, click Cancel.

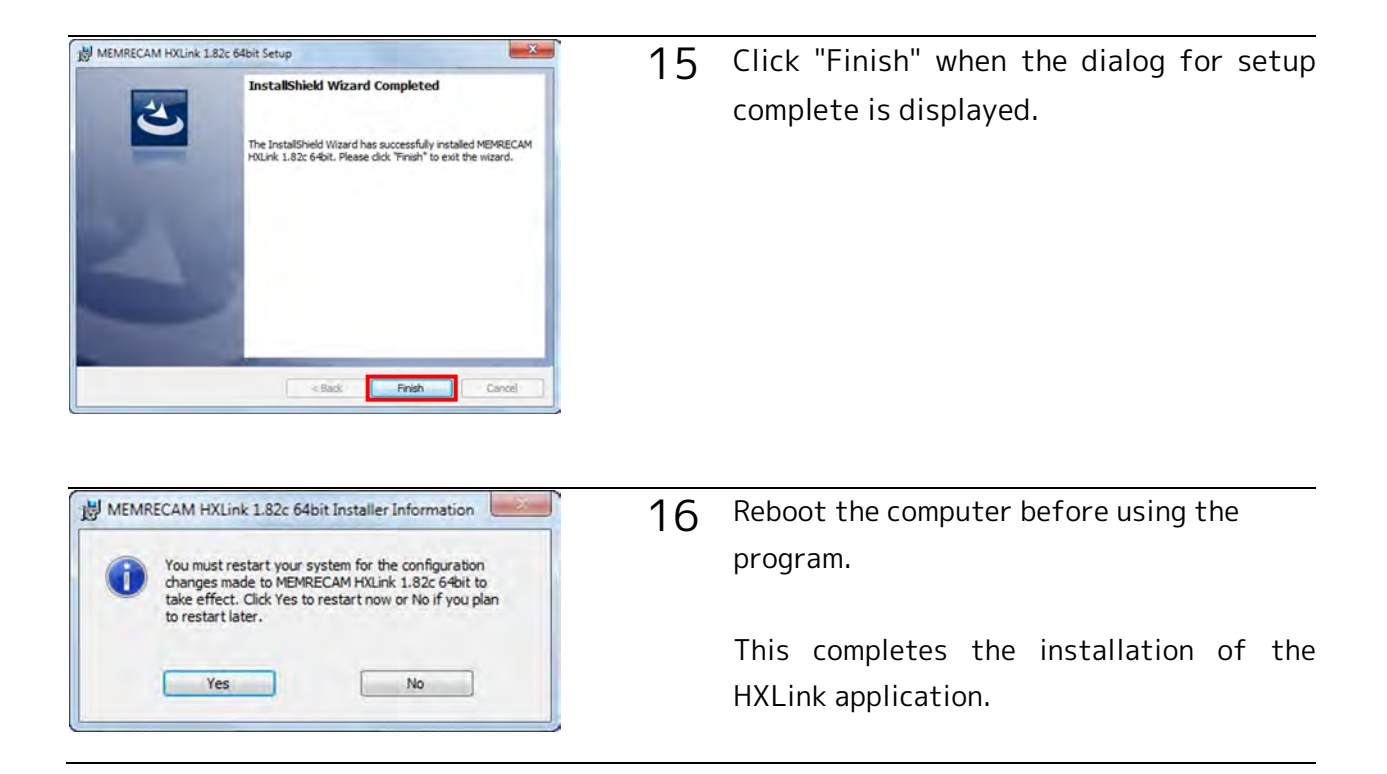

# **Uninstallation Procedures**

Uninstall the MEMRECAM HXLink if not needed. Saved data is not deleted even if HXLink is uninstalled. An authorized user of the Windows Administrators group should log on.

### Uninstall HXLink Application

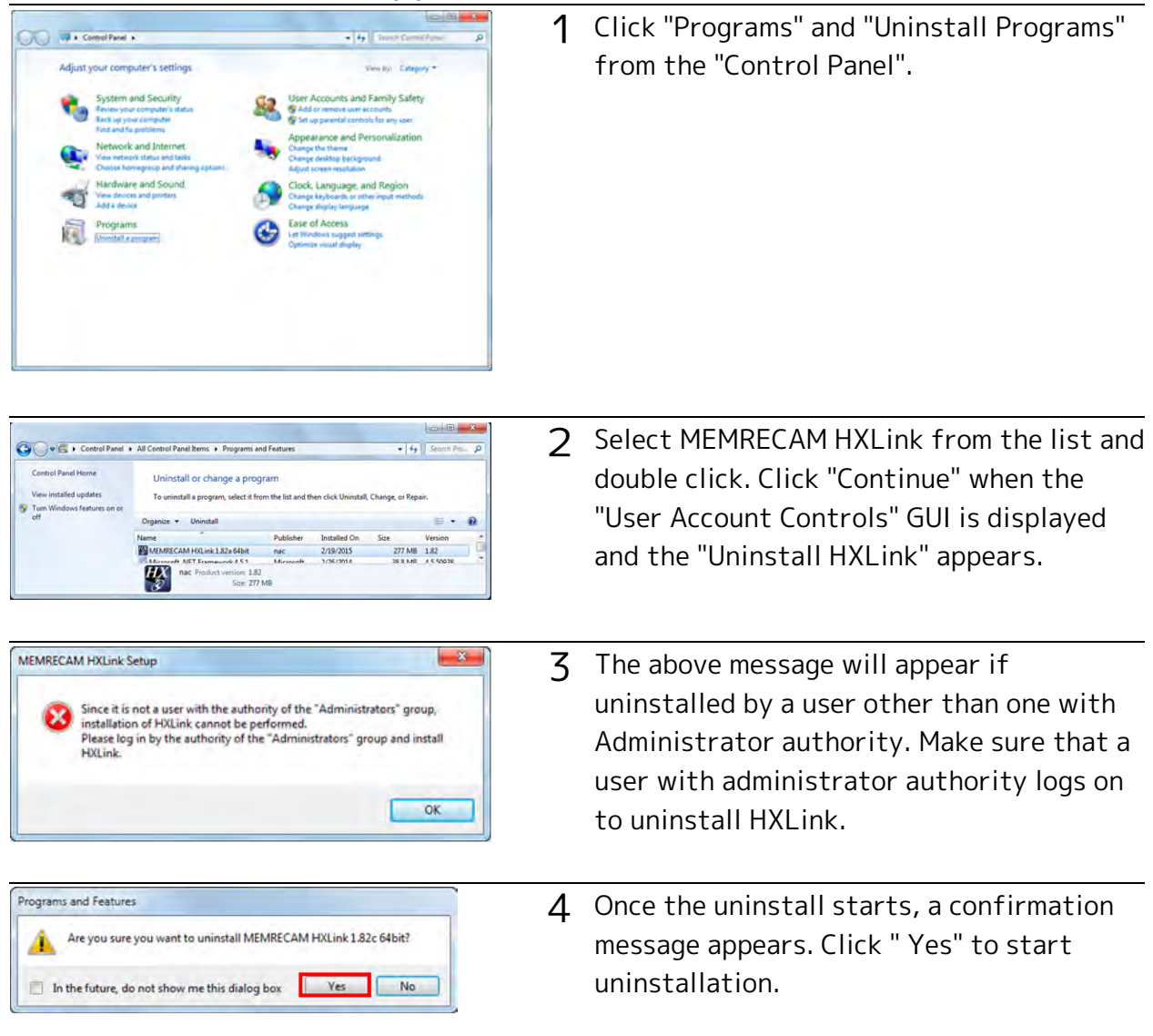

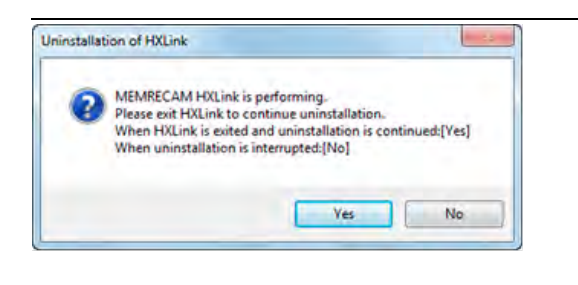

5 HXLink cannot be uninstalled if running. The dialog shown to the left will appear if HXLink is running, so follow the instructions to proceed.

Once the uninstall is complete, the uninstalled program is removed from the "MEMRECAM HXLink" list.

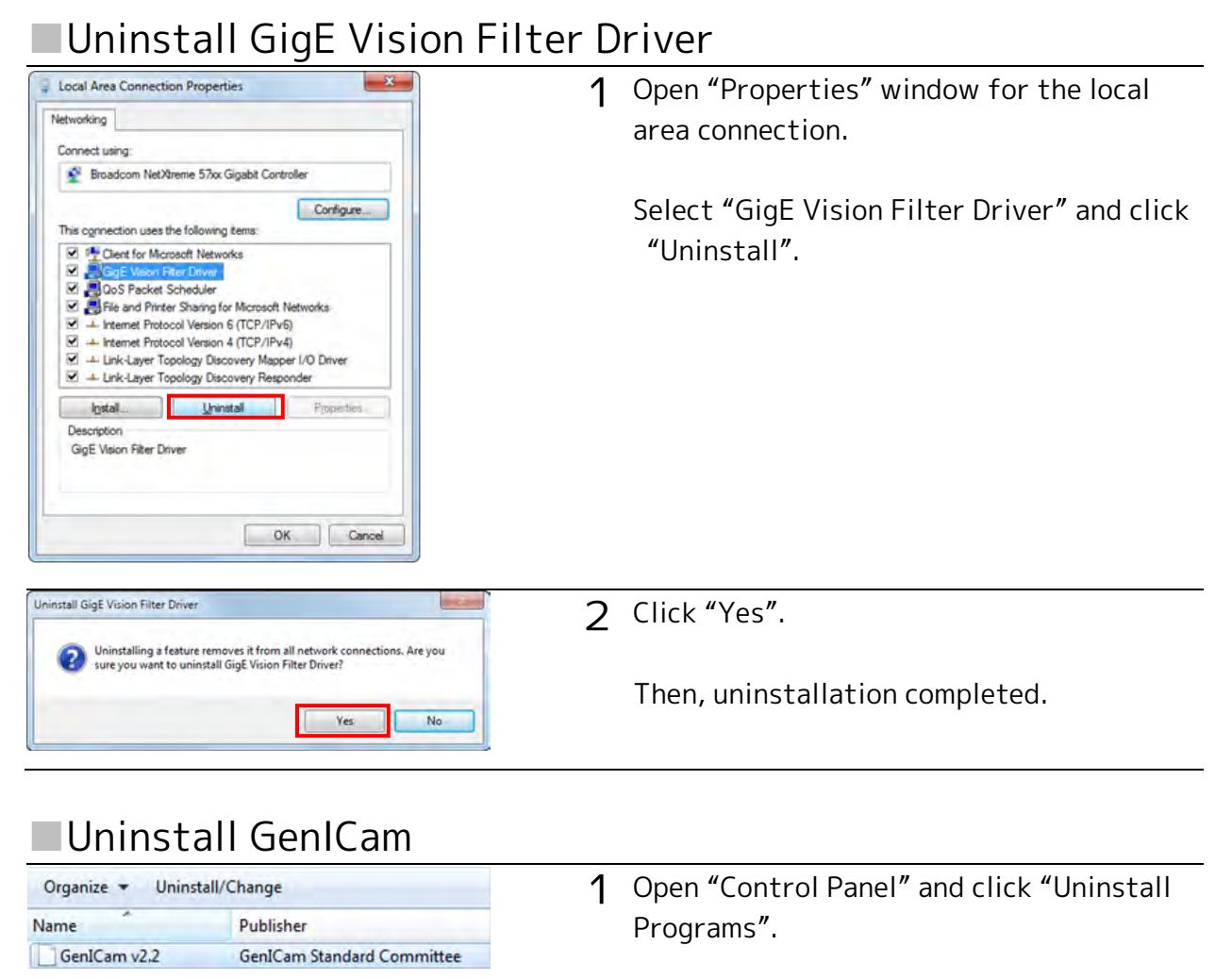

Select "GenlCam v2.2" from program list and double-click.